# Skapa rapport av tävling till förbundet (Rapportera rutertävling)

Bridgedata Version 2.4.03 2008-01-04

När tävling är klar och man skall rapportera tävlingen till förbundet så följer här beskrivning hur man skall gå tillväga. Rapporten ligger till grund för att kunna debitera avgift för klubben och dela ut mästarpoäng. Lämpligen kan man registrera flera tävlingar (se nedan) med jämna mellanrum. Det skapas en fil som skall skickas som "bifogad fil" i ett mail till förbundet eller på en diskett. Olika typer av tävlingar kan registreras, t.ex. silvertävlingar.

Fr.o.m. version 2.4.02 så finns en mailklient inbyggd i programmet. Genom att fylla i SMTPSERVER-namnet under Verktyg 'Rapport FSB' och de övriga inställningarna så kan e-post skickas direkt från programmet.

Tips: Någon på klubben bör ha ansvaret för att tävlingar registreras och skickas in! Under "Inställningar rapport" skall licensnummer och annat vara klart.

Man skall ha tävling inmatad i programmet annars hämta tävling som skall registreras.

Man börjar med att välja "Rapporter"-knappen på huvudmenyn. Då kommer rapportformen upp med tävlingen ifylld.

## Man kan spara i en ny fil eller lägga till i en fil om flera tävlingar skall skickas i samma e-post.

Som Du ser så finns senaste rapportnumret för tvlfil och tävlingsnummer angivna i rutorna. Innan Du börjar med att registrera, justera talen om Du vill.

Innan Du väljer att spara så ändra inställning om inte bronstävling. Du kan välja på alla alternativ genom att använda 'rullgardinen'

Första tävlingen väljer man "Spara ny"-

Om flera tävlingar skall rapporteras så hämta nästa tävling och välj knappen "Addera till fil".

En rad frågor dyker upp när Du skall registrera så det skall bli så lite fel som möjligt!

Om alla uppgifter finns för att skicka e-post så dyker rutor med förfrågan om att skicka e-post upp, se nedan!

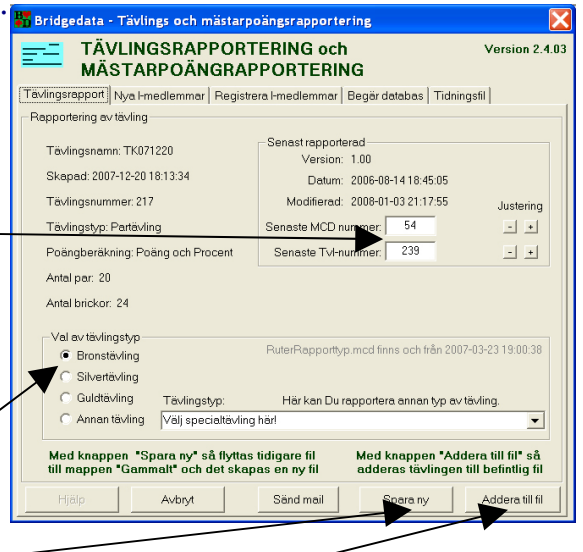

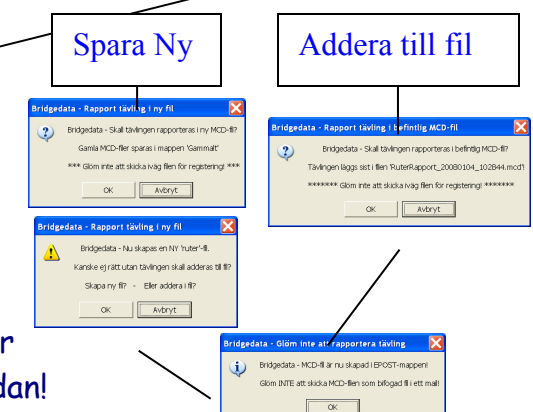

1 Ster Rapporter Brickle

BRIDGEDATA D- Beskrivning Version 2.4.03

#### Här visas från väster till höger rutor som kommer när Du skickar e-post

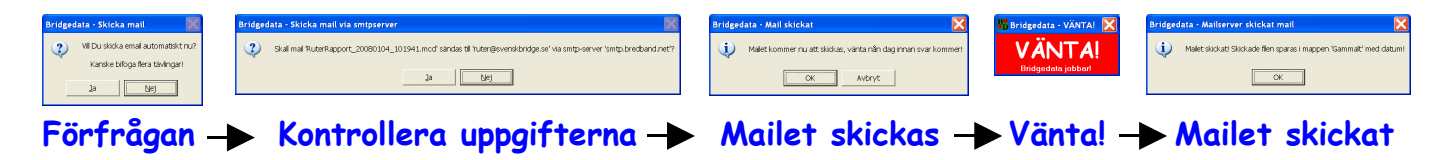

Alla skickade filer spara under 'epost' i mappen 'Gammalt'

### VIKTIGT om Du inte skickar iväg mailet i programmet!

Glöm INTE att skicka iväg filen som "bifogad" fil i ett mail till förbundet! Filen finns i e-postmappen, normalt "C:\bridgedata\epost\Utkorgen" och heter (där xxx är datum) "RuterRapport\_xxxxxxxxxx.mcd"

Något svar erhålls inte från förbundet utan resultatet kan ses i 'Medlem på nätet'

## **INSTÄLLNINGAR "RAPPORT FSB"**

Det är viktigt att **alla** uppgifter under 'Verktyg -Rapport FSB' är rätt inmatade för att inte förbundet skall få problem med läsningen av rapporterna (E-posten)!

Har Du Internet anslutet till Din dator kan Du mata in Smtpserver-namnet i aktuell ruta och skicka mail automatiskt från programmet. Väldigt behändigt!

Uppgiften om Smtpserver får Du från Din Internetoperatör och brukar finnas i inställningar i Ditt mailprogram t.ex. Microsoft Outlook Express under 'Utgående e-post (SMTP)'

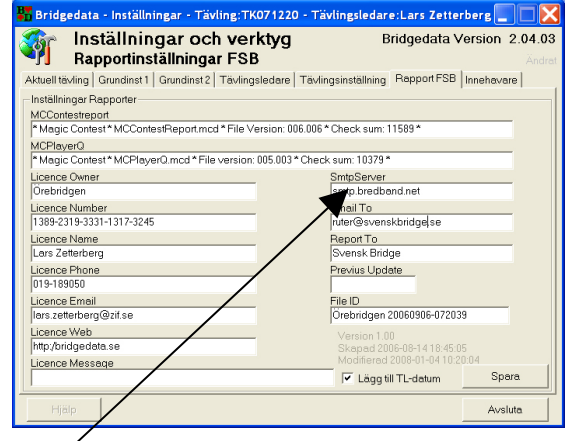